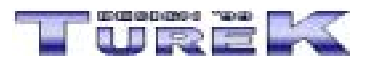

Panel zástupců 2002 - manuál

Úvod

PANEL ZÁSTUPCŮ

Popis práce s programem

NASTAVENÍ VLASTNOSTÍ ZMĚNA BARVY UMÍSTĚNÍ VÝBĚR TLAČÍTEK **OSTATNÍ NASTAVENÍ** AUTOMATICKÉ SPUŠTĚNÍ PŘI STARTU WINDOWS

# Závěr

# Úvod Nahoru

Vážení uživatelé. Dostává se Vám do rukou manuál programu Panel zástupců 2002. Manuál je členěn do několika oblastí, kterými jsou :

- Úvod
- Popis práce s programem
- Závěr

Tento manuál by Vám měl usnadnit začátky práce s programem. Pokud zde nenaleznete odpovědi na Vaše dotazy, podívejte se prosím do nápovědy, nebo se obraťte na naší internetovou adresu info@turekdesign.cz, kde Vám rádi poradíme. Také můžete využít formulář technické podporý naleznete na stránkách http://www.turekdesign.cz v sekci Podpora.

Doufáme, že budete s programem a jeho funkcemi spokojeni.

# Panel zástupců Nahoru

Program Panel zástupců 2002 umožňuje rychlé spuštění libovolného programu DZ 2002 Plus!/Standard. Jedná se o programovou lištu umístěnou na jednom z okrajů pracovní plochy.

# Popis práce s programem Nahoru

V této části manuálu naleznete popis práce s programem.

# Nastavení vlastností Nahoru

Pro nastavení vlastností programu Panel zástupců slouží dialogové okno Nastavení. Toto okno zobrazíte tak, že vyvoláte pravým tlačítkem menu (klikněte pravým tlačítkem myši kdekoliv na panelu zástupců) a vyberete nabídku Nastavení.

# Změna barvy Nahoru

V dialogovém okně Nastavení vyberte záložku Zobrazit. Zde máte možnost nastavit jak barvu panelu (stiskněte tlačítko Změnit barvu a v dialogovém okně, které bude otevřeno vyberte novou barvu), tak i druh barevné výplně (stačí zaškrtnout jednu nebo obě z nabízených možností).

# Umístění Nahoru

V dialogovém okně Nastavení vyberte záložku *Umístění*. Zde máte možnost nastavit kde se bude panel zobrazovat (stačí vybrat jednu z nabízených možností).

# Výběr tlačítek Nahoru

V dialogovém okně Nastavení vyberte záložku *Tlačítka*. Zde máte možnost nastavit která tlačítka budou na panelu zobrazena (pokud tlačítko stisknete a bude zobrazeno v šedé barvě – i s nápisem - , znamená to, že tlačítko nebude zobrazeno).

# Ostatní nastavení Nahoru

V dialogovém okně Nastavení vyberte záložku *Možnosti*. Zde máte možnost nastavit následující vlastnosti:

- zobrazování názvů tlačítek
- zda je panel vždy viditelný
- automatické schovávání panelu do okraje obrazovky
- druh grafických symbolů zastupujících jednotlivé programy

# Automatické spuštění při startu Windows Nahoru

Pokud chcete, aby byl Panel zástupců spuštěn automaticky po startu Windows, ukončete program (pravým tlačítkem myši *vyvolejte menu* a vyberte nabídku *Konec*) a na dotaz, zda se má panel automaticky spustit při startu Windows odpovězte *Ano*. Při příštím spuštění počítače bude Panel zástupců automaticky spuštěn.

# Závěr Nahoru

Doufáme, že Vám tento manuál alespoň trochu pomohl v začátcích s programem Panel zástupců 2002 a těšíme se na další spolupráci.

Pokud budete mít jakékoliv dotazy ohledně programu Panel zástupců 2002, obraťte se na nás pomocí emailové adresy <u>info@turekdesign.cz</u>, nebo použijte formulář pro technickou podporu, který naleznete na stránkách <u>http://www.turekdesign.cz</u> v sekci Podpora. Všechny Vaše dotazy rádi zodpovíme.

> TUREK DESIGN '99, M.G. Dobnera 383/2939, 434 01 Most, Czech republic e-mail: <u>info@turekdesign.cz</u> web: <u>http://www.turekdesign.cz</u>

> > © 2002, TUREK DESIGN '99